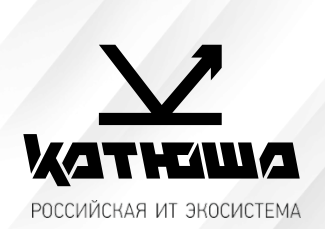

| 1. | № документа         |  |
|----|---------------------|--|
|    | 221215-2            |  |
| 2. | Версия              |  |
|    | 1.0                 |  |
| З. | Модель оборудования |  |
|    | Катюша М247         |  |

## <u>Сканирование в папку (SMB)</u>

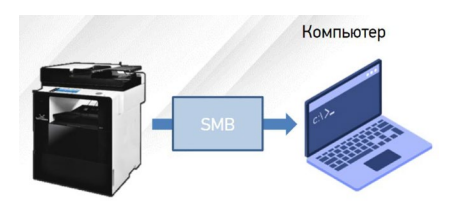

• Для отправки на SMB-ресурс необходимо указать несколько обязательных настроек. К ним относятся: Адрес устройства, папку пользователя, логин и пароль к SMB-ресурсу.

• Добавьте SMB-ресурс в Адресную книгу аппарата и вам не придется вводить каждый раз его данные.

- [Сервер SMB] ІР адрес или имя устройства в локальной сети.
- [Путь SMB] Общая+вложенные папки на устройстве
- [Порт SMB] порт для подключения (по умолчанию порт=0)
- [ID SMB] имя учетной записи, имеющей доступ до ресурса
- [Пароль SMB] пароль учетной записи

Пример: [Сервер SMB] – 192.168.0.15 [Путь SMB] – \scan\lvanov [Порт SMB] – 0 [ID SMB] – Ivanov [Пароль SMB] – ivanov123

- С Панели Управления:
- Нажмите [Адресная книга]
- Нажмите [+] для добавления нового получателя
- Введите [Имя] и данные SMB-ресурса

- Нажмите [Принять] для сохранения
- *C Web monitor (веб-интерфейс)*
- Bыполните вход под администратором (по умолчанию admin/admin)
- Нажмите [Адресная книга]
- Нажмите [Добавить пользователей]
- Введите [Имя] и данные SMB-ресурса
- Нажмите [Добавить] для сохранения
- T.e.

Адрес общей папки: <u>\\Полное доменное имя ПК (FQDN) или IP адрес</u> Путь общей папки: <u>scan</u> Номер порта общей папки: <u>Не заполнять.</u> ID общей папки: <u>Домен\имя пользователя</u> Пароль общей папки: <u>Пароль</u>

## Порядок сканирования на SMB-ресурс

- Разместите оригинал.
- Нажмите на кнопку [Сканирование].
- Нажмите на кнопку [Адресная книга].
- Поиск в адресной книге: выберите закладку «Общая», найдите Имя SMB-ресурса и после выбора нажмите кнопку [Закрыть].
- При необходимости установите [Сохранить как], [Контрастность], [Разрешение], [Размер сканирования].
- Нажмите на кнопку [Старт]. Начнется заданная операция.
- Осуществляется сканирование и отсканированный документ отправляется на SMB-ресурс.

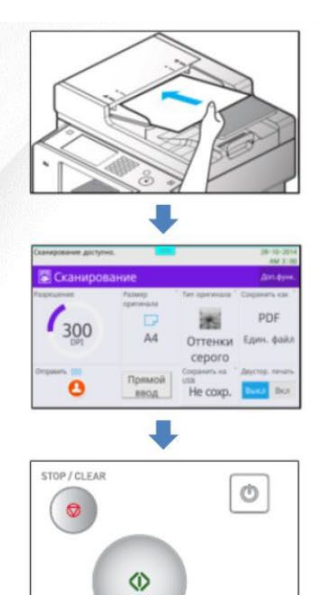